## GRAFİK VE CANLANDIRMA DERSİ PERFORMANS ÇALIŞMALARI

|                                        | UYGULAMA SORUSU-1                                  | KRİTERLERİ                                               | PUANI | ALDIĞI<br>PUAN | times the             |
|----------------------------------------|----------------------------------------------------|----------------------------------------------------------|-------|----------------|-----------------------|
|                                        | Yandaki şekilde görünen<br>yazı maskeleme işlemini | Yazı ve diğer görselleri katmanlara<br>yerleştirme       | 5     |                | DJGAMM                |
|                                        | Photoshop programını<br>kullanarak yapınız.        | Yazının içine manzara görselini maskeleme<br>yapmak      | 10    |                | mneizzi               |
|                                        |                                                    | Çalışmanın son halinin yandaki görseldeki<br>gihi olması | 5     |                |                       |
|                                        |                                                    | TOPLAM:                                                  | 20    |                | and the second second |
| Dosay ismi : MASKE-OKULNO-ADSOYAD.PSD  |                                                    |                                                          |       |                |                       |
|                                        | UYGULAMA SORUSU-2                                  | KRİTERLERİ                                               | PUANI | ALDIĞI<br>PUAN | v NOLOJIJE.           |
|                                        | Photoshop programı                                 | Dış çemberi ekleme, dolgu rengi verme                    | 5     |                | SIM TEN. SCAP 74      |
|                                        | kullanarak iki çember                              | Üst eğik yazıyı oluşturma, renk verme                    | 5     |                | BILL STREET           |
|                                        | arasında belirtilen eğik                           | Alt eğik yazıyı oluşturma, renk verme                    | 5     |                |                       |
|                                        | yazıları yazıp ortasına                            | Çemberin içine görseli ekleme                            | 5     |                |                       |
|                                        | görsel ekleyiniz.                                  | TOPLAM:                                                  | 25    |                | THESUNIAR 2002        |
| Dosya ismi : ARMA-OKULNO-ADSOYAD.PSD   |                                                    |                                                          |       |                |                       |
|                                        | UYGULAMA SORUSU-3                                  | KRİTERLERİ                                               | PUANI | ALDIĞI<br>PUAN |                       |
|                                        | İki farklı görseli kullanarak                      | İki görselin ayarını yapma                               | 10    |                |                       |
|                                        | yandaki görseli oluşturan                          | Bir görselden diğerine görüntü aktarımı                  | 10    |                |                       |
|                                        | photoshop çalışmasını                              | yapma                                                    |       |                |                       |
|                                        | yapınız.                                           | Yandaki görseldeki hale getirme                          | 5     |                |                       |
|                                        |                                                    |                                                          |       |                |                       |
|                                        |                                                    |                                                          |       |                |                       |
| ļ                                      |                                                    | TOPLAM:                                                  | 25    |                |                       |
|                                        |                                                    |                                                          |       |                |                       |
|                                        | UYGULAMA SORUSU-4                                  | KRİTERLERİ                                               | PUANI | PUAN           |                       |
|                                        | Yandaki görselde bulunan                           | Kopyalanacak resimde seçim yapmak                        | 5     |                |                       |
|                                        | tırtılı seçerek çoğaltıp alt                       | Verilen resim üzerinde montajlamak                       | 10    |                |                       |
|                                        | nhotoshon kullanarak                               | TODIAM                                                   | 15    |                |                       |
|                                        | yapınız.                                           | TOP LAW.                                                 | 15    |                |                       |
| Dosya ismi : TIRTIL-OKULNO-ADSOYAD.PSD |                                                    |                                                          |       |                |                       |
|                                        |                                                    |                                                          |       |                |                       |
|                                        | UYGULAMA SORUSU-5                                  | KRİTERLERİ                                               | PUANI | ALDIĞI<br>PUAN |                       |
|                                        | Yandaki görselde bulunan                           | Kafanın oluşturulması                                    | 4     |                |                       |
|                                        | şekli photoshop kullanarak                         | Kulakların oluşturulması                                 | 7     |                |                       |
| Į                                      | oluşturunuz.                                       | Antenlerin oluşturulması                                 | 4     |                |                       |
| ļ                                      |                                                    | TOPLAM:                                                  | 15    |                |                       |
| Dosya ismi : LOGO-OKULNO-ADSOYAD.PSD   |                                                    |                                                          |       |                |                       |
|                                        |                                                    |                                                          |       |                | S                     |
|                                        |                                                    |                                                          |       |                |                       |
|                                        |                                                    |                                                          |       |                |                       |